## AnyDVD購入方法

AnyDVDホームページ http://www.slysoft.com/ja/anydvd.html

## 注意:フォームへの入力は半角英数字のみを使用して下さい。

| SlySoft.com                      |                                                     |                                  |                                      |                                       |                  |  |  |
|----------------------------------|-----------------------------------------------------|----------------------------------|--------------------------------------|---------------------------------------|------------------|--|--|
| Any0V0                           | ダウンロード                                              | 購入                               | ガポート                                 | · · · · · · · · · · · · · · · · · · · | SlySoft社につ<br>て  |  |  |
| [AnyD]                           | VD」を今すぐ購                                            | ₿入!                              |                                      |                                       |                  |  |  |
| ● 1年間<br>● 生涯<br><b>重要事項!</b>    | 間の技術サポートを受<br>無料のアップデートを                            | ナられます。<br>提供します。                 |                                      |                                       |                  |  |  |
| 「AnyDVD」」<br>すので、この<br>SlySoft社は | は購入前に試用をする<br>間にプログラムとその<br>購入者が「AnyDVD」<br>けてあります! | ことを前提に販売<br>機能を確認してく<br>購入後に満足では | もされます。21日間とし<br>(ださい。<br>きなくても、返金を致し | ら試用には十分な<br>ません。そのために                 | 期間がありま<br>=購入前の試 |  |  |
| 用期間を設け                           |                                                     |                                  |                                      |                                       |                  |  |  |

AnyDVDのホームページを開いたら、購入のページに入ります。 「今すぐ購入!」ボタンで購入手続きに入ります。

|                       | SlySof                           | ft.cor              | n                 |                                                            |                                 |
|-----------------------|----------------------------------|---------------------|-------------------|------------------------------------------------------------|---------------------------------|
| AnyDVD                | Download                         | Purchase            | Support           | Contact                                                    | About                           |
| Language:  <br>AnyDVD | English                          |                     | Show price        | s in: US Dollar<br>Brazilian R<br>Canadian D<br>Chinese Yu | eal ▲<br>Dollar<br>Jan Renminbi |
| Price:<br>Shipment    | EUR 35.32 / USD :<br>License key | 39.00               |                   | Indian Rup<br>Japanese Y<br>New Zealar                     | ee<br>en<br>od Dollar           |
| Platform:<br>Version: | Windows 95, Windo<br>1.x, 2.x    | ws 2000, Windows >  | XP, Windows 98    | Win Norwegian<br>Pound Ster<br>Singapore                   | Kroner<br>ting<br>Dollar        |
| Language              | : English, German, Po            | ortuguese, Spanish, | , Italian, French | South-Kore                                                 | an Won                          |

金額の表示を日本円(Japanese Yen)にします。 Japanese Yenにすると「Price」の部分が日本円表示になります。 「QuicBuy」ボタンで次に進みます。

図3

|                                                                             |                                                     |                                                                                                    |                                                                                         |                                                                       |                                                                                |                                                                         |                                                                                     |                                                                  | <del>6</del> #                                                                         |  |
|-----------------------------------------------------------------------------|-----------------------------------------------------|----------------------------------------------------------------------------------------------------|-----------------------------------------------------------------------------------------|-----------------------------------------------------------------------|--------------------------------------------------------------------------------|-------------------------------------------------------------------------|-------------------------------------------------------------------------------------|------------------------------------------------------------------|----------------------------------------------------------------------------------------|--|
| AnyDVD                                                                      |                                                     | Download                                                                                                    | Purchas                                                                                 | se                                                                    | Support                                                                        | t                                                                       | Contact                                                                             |                                                                  | About                                                                                  |  |
| anguage:                                                                    | Engl                                                | lish 💌                                                                                                    |                                                                                         |                                                                       | Show                                                                           | prices i                                                                | n: Japane                                                                           | se Yen                                                           | •                                                                                      |  |
| 'our car                                                                    | t                                                   |                                                                                                    |                                                                                         |                                                                       |                                                                                |                                                                         |                                                                                     |                                                                  |                                                                                        |  |
| Pos.                                                                        | Pos. Product Name                                   |                                                                                                    | ne                                                                                      | Shipping                                                              |                                                                                | Qt                                                                      | Qty.                                                                                |                                                                  | Price per Unit                                                                         |  |
| 1.                                                                          |                                                     | AnyDVD [#                                                                                                    | ]                                                                                       | e-r                                                                   | nail                                                                           | 1                                                                       | _]@                                                                                 |                                                                  | JPY 4536                                                                               |  |
|                                                                             |                                                     |                                                                                                    |                                                                                         |                                                                       |                                                                                |                                                                         | _                                                                                   | Total                                                            | : JPY 4536                                                                             |  |
|                                                                             | - 0.                                                |                                                                                                    |                                                                                         |                                                                       |                                                                                |                                                                         |                                                                                     |                                                                  |                                                                                        |  |
|                                                                             | ly Cu<br>ta                                         | istomer                                                                                                    |                                                                                         |                                                                       |                                                                                |                                                                         |                                                                                     |                                                                  |                                                                                        |  |
| Jser ID                                                                     | .u                                                  |                                                                                                    | Passw                                                                                   | vord                                                                  |                                                                                |                                                                         |                                                                                     | Lo                                                               | gin                                                                                    |  |
| orgot yo                                                                    | ur pas                                              | ssword?                                                                                                    | -                                                                                       | ,                                                                     |                                                                                |                                                                         |                                                                                     |                                                                  |                                                                                        |  |
| lew cus                                                                     | tom                                                 | er                                                                                                    |                                                                                         |                                                                       |                                                                                |                                                                         |                                                                                     |                                                                  |                                                                                        |  |
| ou can in                                                                   | dicate                                              | e a separate ship;                                                                                                    | oing or billin                                                                          | ig addres                                                             | s, if need                                                                     | ed, at a                                                                | later point                                                                         | of time                                                          |                                                                                        |  |
| ersonal                                                                     | Info                                                | rmation                                                                                                    |                                                                                         |                                                                       |                                                                                |                                                                         |                                                                                     |                                                                  |                                                                                        |  |
| icense to                                                                   |                                                     |                                                                                                    | 💿 first i                                                                               | name, la                                                              | st name                                                                        | ງື                                                                      |                                                                                     |                                                                  |                                                                                        |  |
|                                                                             |                                                     |                                                                                                    | O the c                                                                                 | ompany:                                                               | name                                                                           |                                                                         |                                                                                     |                                                                  |                                                                                        |  |
| ompany                                                                      |                                                     |                                                                                                    |                                                                                         | I                                                                     |                                                                                |                                                                         |                                                                                     |                                                                  |                                                                                        |  |
| alutation                                                                   | <b>.</b> *                                          |                                                                                                    |                                                                                         |                                                                       |                                                                                |                                                                         |                                                                                     |                                                                  |                                                                                        |  |
| ast Name                                                                    | -<br>- *                                            |                                                                                                    |                                                                                         |                                                                       |                                                                                |                                                                         | 6                                                                                   |                                                                  |                                                                                        |  |
| Street Ad                                                                   | Tress                                               | *                                                                                                    |                                                                                         |                                                                       |                                                                                |                                                                         |                                                                                     |                                                                  |                                                                                        |  |
| Additional                                                                  | Addr                                                | ess Information                                                                                                    |                                                                                         |                                                                       |                                                                                |                                                                         |                                                                                     |                                                                  |                                                                                        |  |
| ZIP / Post                                                                  | al Co                                               | de *                                                                                                    |                                                                                         |                                                                       |                                                                                |                                                                         |                                                                                     |                                                                  |                                                                                        |  |
| City *                                                                      |                                                     |                                                                                                    |                                                                                         |                                                                       |                                                                                |                                                                         |                                                                                     |                                                                  |                                                                                        |  |
| State / Pr                                                                  | ovince                                              | e                                                                                                    |                                                                                         |                                                                       |                                                                                |                                                                         |                                                                                     | 1                                                                |                                                                                        |  |
|                                                                             |                                                     |                                                                                                    | (only for                                                                               | Unitod 8                                                              | Statos and                                                                     | l Canad                                                                 | *)                                                                                  | -                                                                |                                                                                        |  |
| Country *                                                                   |                                                     |                                                                                                    | > Plea                                                                                  | ase choo                                                              | se                                                                             |                                                                         | l)®                                                                                 |                                                                  |                                                                                        |  |
| hone                                                                        |                                                     |                                                                                                    | (                                                                                       |                                                                       |                                                                                |                                                                         |                                                                                     |                                                                  |                                                                                        |  |
|                                                                             |                                                     |                                                                                                    | (This nu<br>mail.)                                                                      | mber will                                                             | be used                                                                        | only if w                                                               | e cannot r                                                                          | each yo                                                          | ⊥ Буе-                                                                                 |  |
| ax                                                                          |                                                     |                                                                                                    |                                                                                         |                                                                       |                                                                                |                                                                         |                                                                                     |                                                                  |                                                                                        |  |
| Note: Imp<br>o you b<br>correctly!<br>online orc<br>celect cas<br>via fax f | ortan<br>y e-n<br>E-ma<br>lers v<br>h, cha<br>or ma | It product-specific<br>nail. Therefore,<br>ail addresses fro<br>with credit and/or<br>eck or bank trans<br>anual processing | c informatio<br>please pay<br>m freemail<br>r debit card<br>fer as your<br>1. Online of | n such as<br>particul<br>provide<br>ls. If you<br>payment<br>rders ar | s the rece<br>lar attent<br>rs such a<br>u have or<br>t option. A<br>e process | ipt, invo<br>ion to (<br>as hotm<br>hly a fre<br>Alternativ<br>sed auto | ice, or lice<br>entering yo<br>ail.com an<br>email e-m<br>ely, you c<br>omatically, | nse key<br>our e-m<br>e not a<br>nail acco<br>an place<br>howeve | will be sent<br>ail address<br>ccepted for<br>unt, please<br>your order<br>er, and are |  |
| -mail *                                                                     | Taste                                               | a utan tax uruers                                                                                                    | · · · · · · · · · · · · · · · · · · ·                                                   |                                                                       |                                                                                |                                                                         | ٦۵                                                                                  |                                                                  |                                                                                        |  |
| Retype E-                                                                   | mail *                                              | *                                                                                                    |                                                                                         |                                                                       |                                                                                |                                                                         |                                                                                     |                                                                  |                                                                                        |  |
|                                                                             |                                                     |                                                                                                    |                                                                                         |                                                                       |                                                                                |                                                                         |                                                                                     |                                                                  |                                                                                        |  |
|                                                                             | Meth                                                | hod                                                                                                    | _                                                                                       |                                                                       | -                                                                              |                                                                         | _                                                                                   |                                                                  |                                                                                        |  |
| ayment                                                                      |                                                     | ф.                                                                                                    |                                                                                         |                                                                       |                                                                                |                                                                         |                                                                                     |                                                                  |                                                                                        |  |

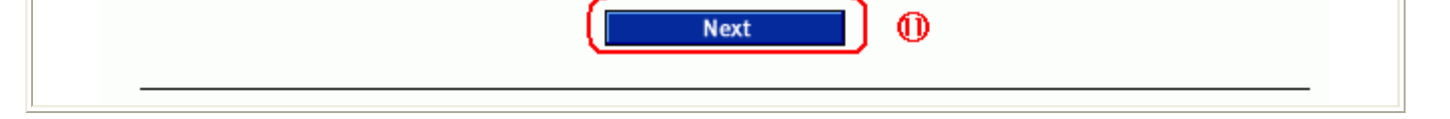

購入数を確認して下さい。 通常は個人購入だと思いますので、このままにします。 上のフォームから苗字、名前、住所(市町村から下の部分)を入力します。 上のフォームから郵便番号、都道府県 + 市町村を入力します。 国を選択します。 メールアドレスを入力します。確認のため下の欄にも同じメールアドレスを入れます。 「Payment option」で購入方法を「Credit Card」に設定します。 「Billing currency」は「Japanese Yen」に設定されていると思います。 「NEXT」ボタンで次に進みます。

义4

| AnyDVD                | Download           | Purchase             | Support                             | Contact              | About          |  |  |  |
|-----------------------|--------------------|----------------------|-------------------------------------|----------------------|----------------|--|--|--|
| Credit Card I         | nformation         |                      |                                     |                      |                |  |  |  |
| or coourity roo       | cona tha first dia | its of your gradit . | oord ourobor will                   | he replaced with a   | n 'v' on tha   |  |  |  |
| ubsequent pag         | es of the order pr | rocess. (Note: Fiel  | lds marked with a                   | an asterisk are req  | uired fields.) |  |  |  |
|                       |                    |                      |                                     |                      |                |  |  |  |
| Credit Card Ir        | nformation         |                      | Tatal                               |                      |                |  |  |  |
|                       |                    | > Please ch          | oose 💌                              | _ 0                  |                |  |  |  |
| Credit Card Number *  |                    |                      |                                     |                      |                |  |  |  |
| Security Code         |                    | 3- or 4              | 3- or 4-digit number [What's this?] |                      |                |  |  |  |
| Expiry Date (MM/YY) * |                    |                      | -                                   |                      |                |  |  |  |
| First Name of C       | ardholder *        |                      |                                     |                      |                |  |  |  |
| ast Name of C         | ardholder *        | -                    |                                     |                      |                |  |  |  |
| Please enter th       | e cardholder's ad  | dress on the form    | if the cardholder                   | r's name is differer | t from the     |  |  |  |
| name entered o        | on the previous p  | age.                 |                                     |                      |                |  |  |  |
| Street Address        |                    |                      |                                     |                      |                |  |  |  |
| Additional Addr       | ess Information    |                      |                                     |                      |                |  |  |  |
| ZIP / Postal Co       | de                 |                      |                                     |                      |                |  |  |  |
| Dity                  |                    | [                    |                                     |                      |                |  |  |  |
| State / Provinci      | 9                  | ,                    |                                     | -                    |                |  |  |  |
|                       | _                  | (only for Unite      | d States and Car                    | nada)                |                |  |  |  |
| Country               |                    |                      | 0059                                |                      |                |  |  |  |

クレジットカード情報を入力します。 「Credit Card」-----カードの種類を選択します。 「Credit Card Number」----カード番号を入力します。 「Security Code」----カードの裏に書かれている3桁の数字を入力します。 詳細は「What's this?」をご覧下さい。 (カードの種類によってはこの項目は無いかもしれません。) 「Expiry Date(MM/YY)」-----カードの有効期限を入力します。前が「月」、後が「年」 「First Name of Cardholder」---カードに書かれた苗字(ローマ字)を入力 「Last Name of Cardholder」---カードに書かれた名前(ローマ字)を入力 「NEXT」ボタンで次に進みます。

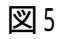

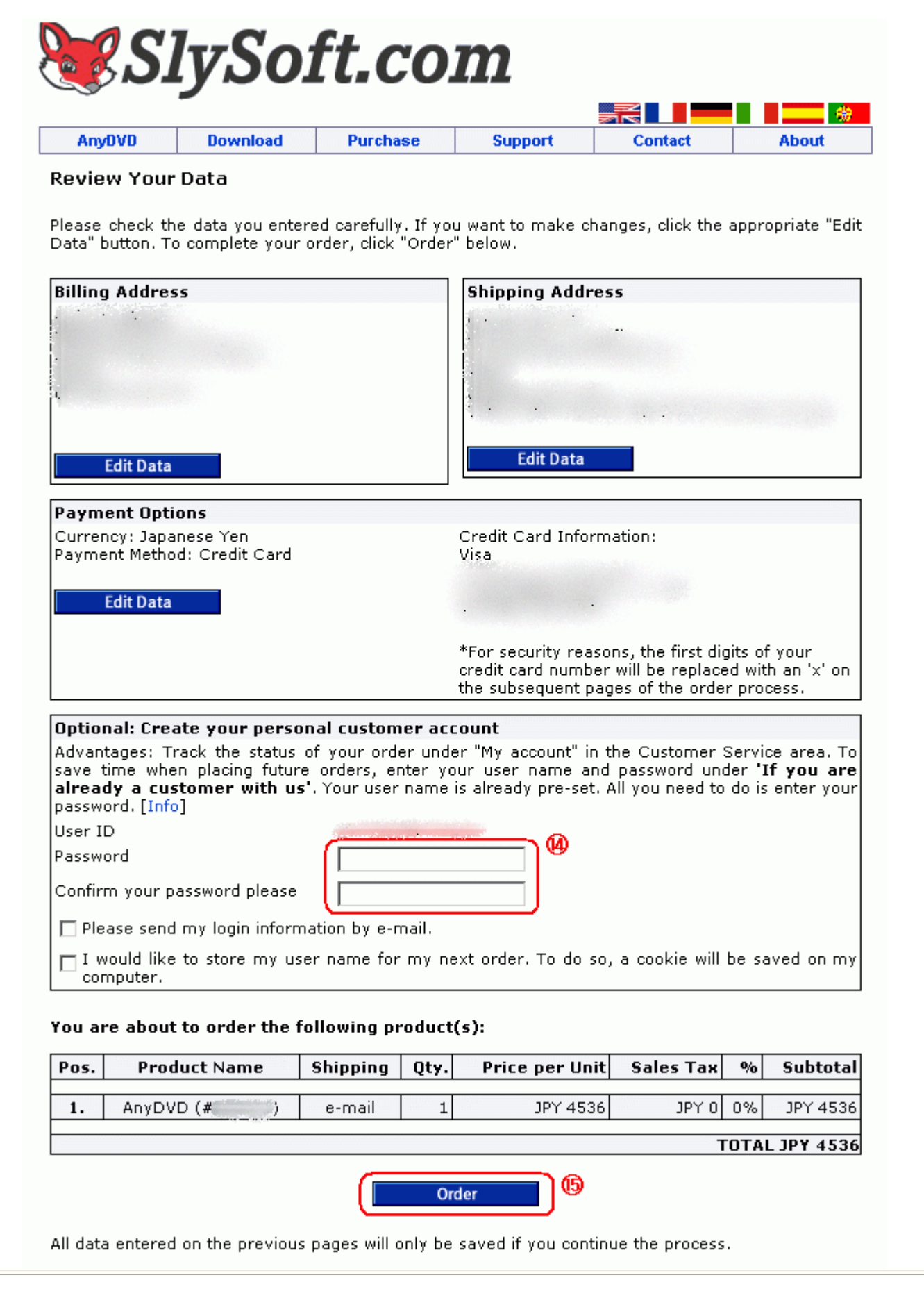

入力した住所、クレジットカードの確認画面です。

後々、カスタマーサービスを受けるかもしれないのでログインパスワードを設定します。 IDは登録したメールアドレスです。パスワードは上下の欄に入力します。 「Order」ボタンで購入します。(ここで実際に支払い処理が行われる)

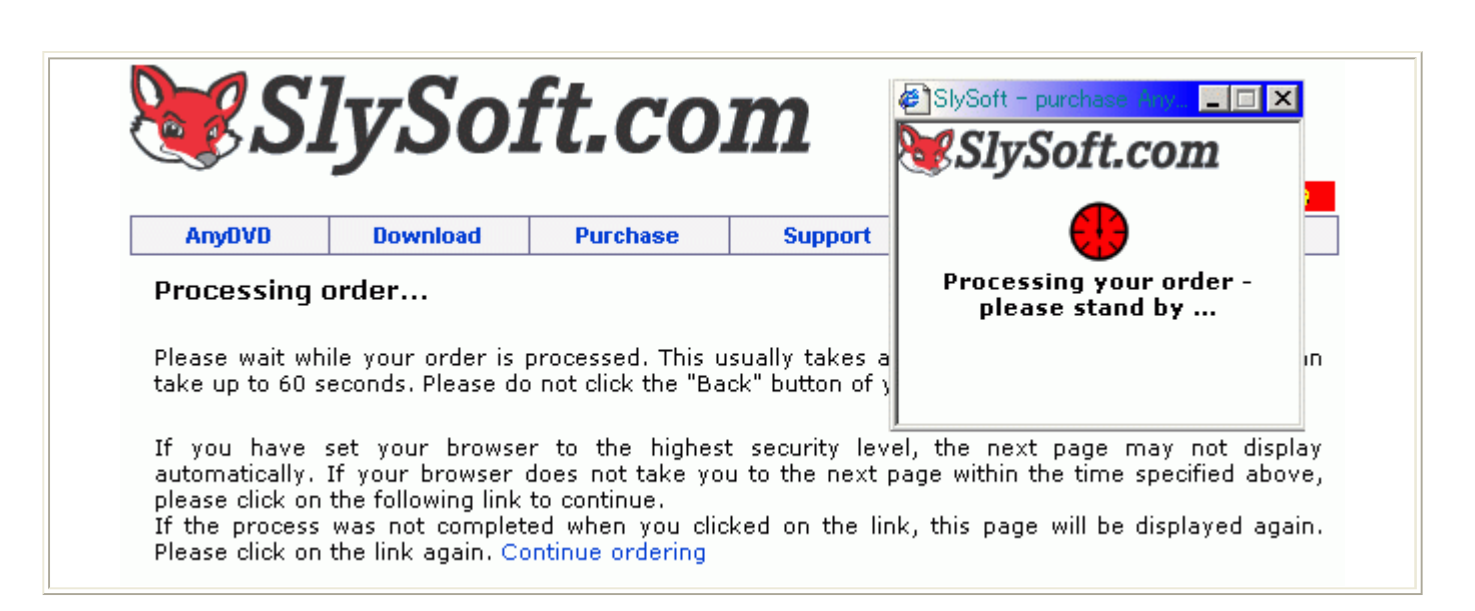

購入処理中です。しばらく待ちましょう。

図7

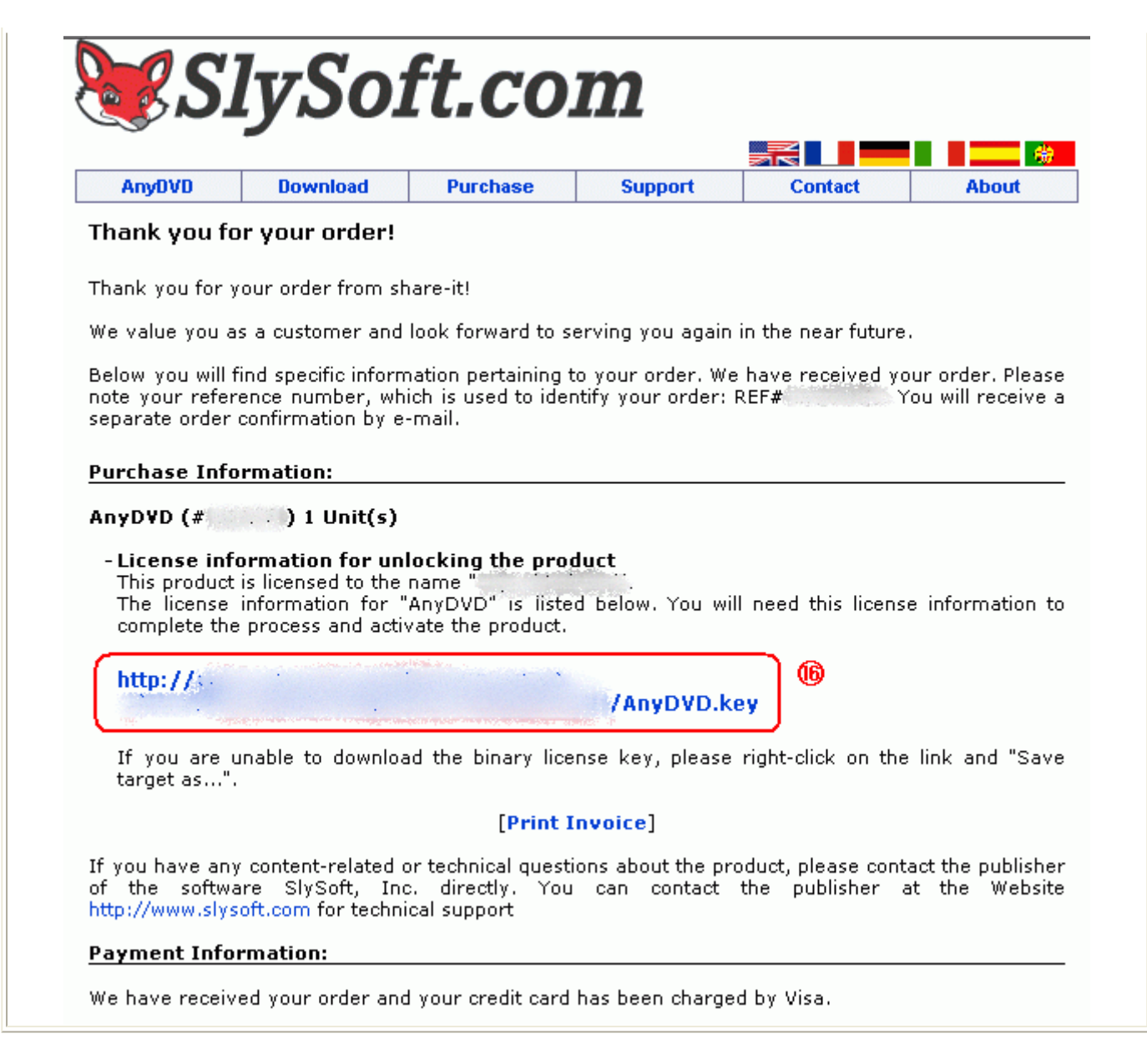

この画面になったら購入完了です。 この段階でレジストキー(ファイル)がメールで送られてきます。 または、のアドレスからレジストキー(ファイル)をダウンロードすることも可能です。

図8

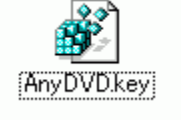

まず、あらかじめAnyDVD(試用版)をインストールしておきます。 次に、レジストキーをクリックして製品版に変更します。

これがレジストキーです。

以上で、AnyDVDが試用版から製品版になります。

## <u> TOPへもどる</u>

Copyright 2003 Takuwan